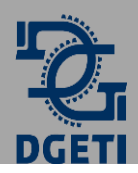

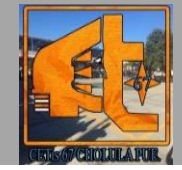

## Tarea 9- Creación de vistas/ screens y botones en Mit App inventor.

Con ayuda de la lección anterior creaste tu primera app en el sitio de Mit App Inventor, es hora de mejorar la aplicación agregando una vista nueva y botones.

**Paso 1:** Antes de iniciar desinstala de tu celular la aplicación del salón de belleza de Susana que creaste en la lección anterior.

Paso 2: Observa el siguiente video y mejora la aplicación del salón de belleza de Susana, ahora agregando botones y una vista.

Paso 3: Observa el video de cómo generar una simulación entre MIT app inventor y tu celular para así aprender a editar tu app en tiempo real sin necesidad de descargar apk varias veces.

**Paso 4:** Una vez que finalizaste las actividades de los videos del paso 2 y 3, descarga el apk de la aplicación ya con botones y vistas.

Paso 5: Guarda el apk de la última versión del salón de belleza de Susana en la carpeta de Tareas que tienes en tu memoria.

Paso 6: Instala el apk de la última versión del Salón de belleza de Susana en tu celular, la tarea se evaluará en clase, deberás mostrar a la profesora la App instalada en tu dispositivo móvil.

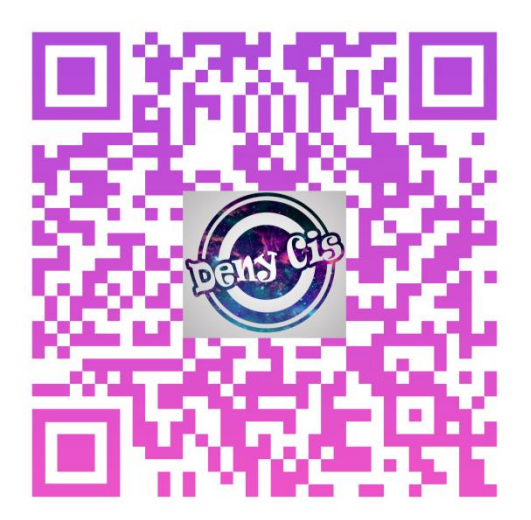

Video Paso 2

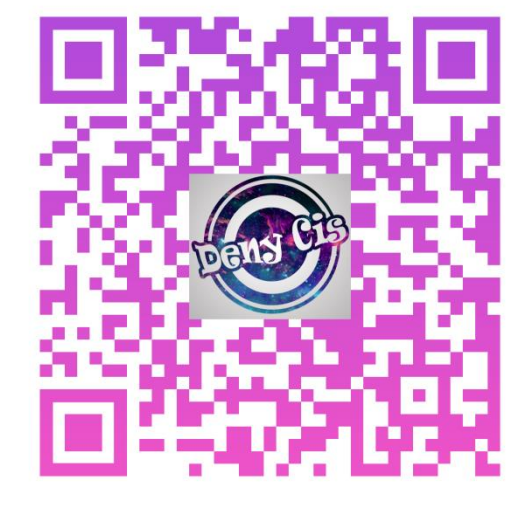

Video Paso 3

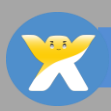

https://denycis.wixsite.com/denycis